### OpenStreetMapの ご紹介

山下康成@京都府向日市 yasunari@yamasita.jp @yasunari\_y <u>www.yamasita.jp</u>

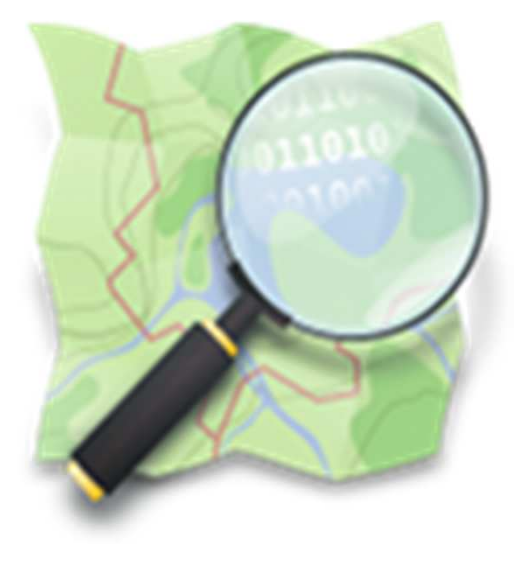

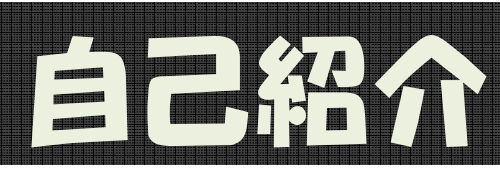

- ・山下康成(やましたやすなり)
- 京都府向日市在住
- ・某電機メーカ系の窓際サラリーマン
- 本業は、地図とは全く関係なし
- ・ 0SM歴:2009/9 ~
- ・ 向日市全道路マッピング:
   ~ 2010/3
- 京都府全府道マッピング: ~ 2010/8
- ・ 向日市全地物マッピング:
   ~ 2013/4
- 本土四島四端マッピング: ~ 2013/6

### OpenStreetMap の概要

#### OpenSteetMap ってどんなもの?

### OpenStreetMapをは

- 自由な地理情報データ作成プロジェクト
  - 2004年 英国でSteve Coast氏により始められた
  - 世界中で約150万人
  - 日本では2008年頃から
- ・ Wikipediaの地図版
  - 世界の貢献者により精度と情報量を向上
  - 迅速な更新
- オープンソース的な地図データ
  - 自由にデータを利活用出来る
    - Open Database License (ODbL)

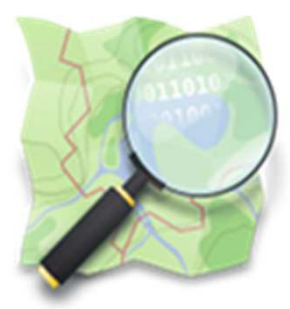

# OpenStreetMapは自由な地図

- Free/Libre
  - 誰でも自由に編集可能
  - 誰でも自由に利活用可能
  - ビジネス利用もOK
- Speed

- いつでも更新可能

• Wiki

- 多くの貢献者により精度と情報量が向上

- Community
  - OSMは世界規模のプロジェクト(コミュニティ)だ が、小さなコミュニティの集合体でもある。 By Steve Coast

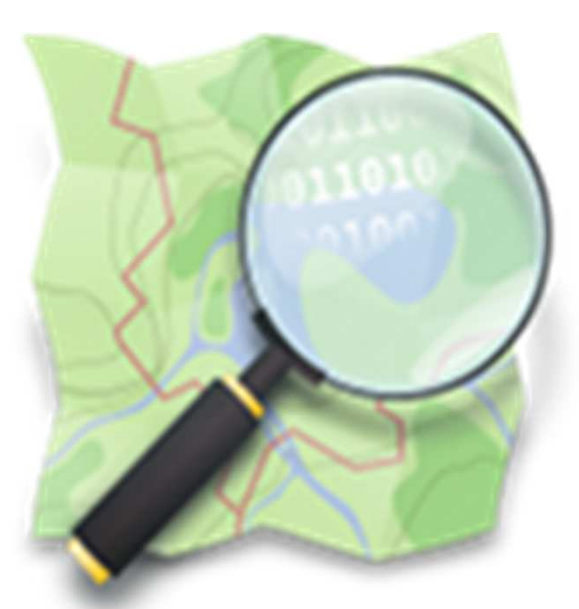

### Google Maps があるじゃん!

• GoogleMapsは、無料の地図だが 自由な地図では無い

- 複製, 改変, 再配布は無断では出来ない!

•印刷して配布したら使用許諾違反

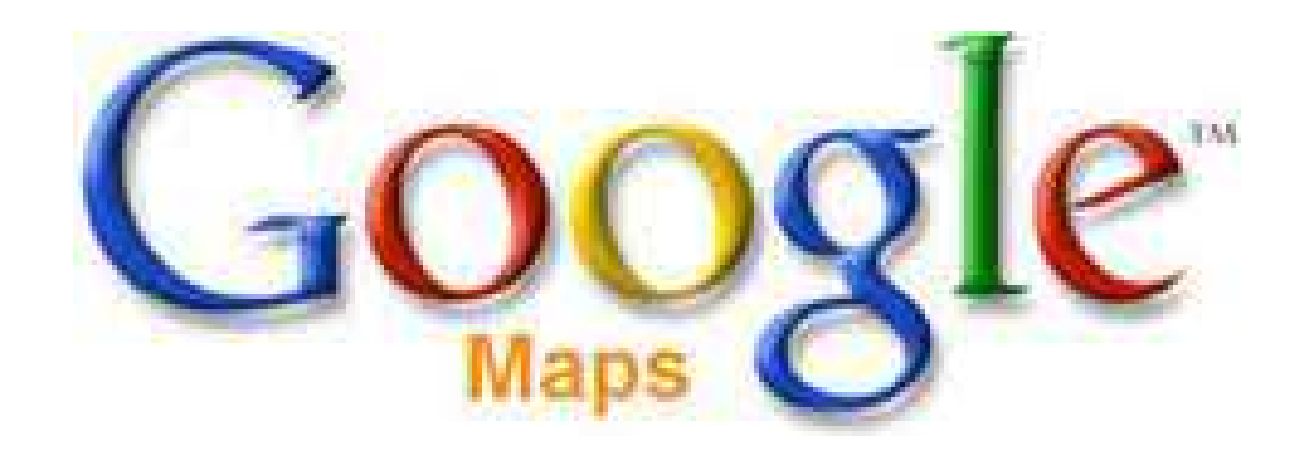

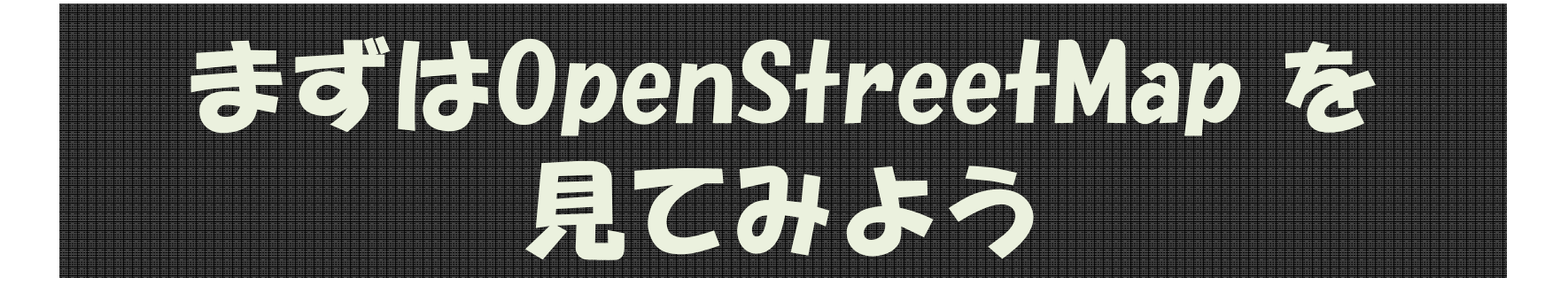

#### 百聞は一見にしかず

### **OpenStreetMap**

・詳しく書かれていたり、スカスカだったり

# <u>京都府立図書館付近</u> <u>http://www.openstreetmap.org/#map=17/35.0</u> <u>140/135.7808</u>

<u>向日市立図書館周辺</u>
 <u>http://www.openstreetmap.org/#map=17/34.9</u>
 <u>4946/135.69939</u>

#### 地図データと表現(レンダリング)は独立している

### OpenStreetMap の 活用、利用

### どんな使い方ができるの?

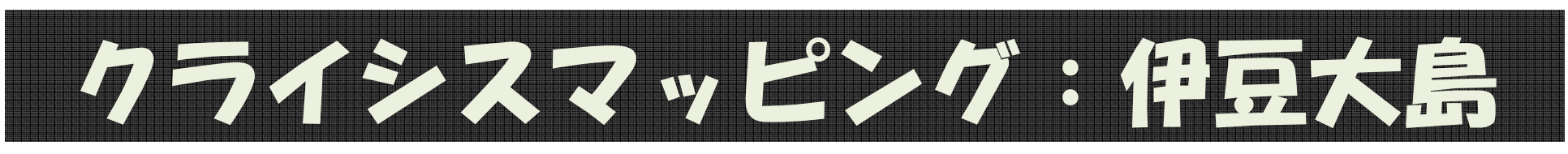

DpenStreetMap

#### - 🗇 🗙

-0

C www.openstreetmap.org/#map=15/34.7460/139.3698

x

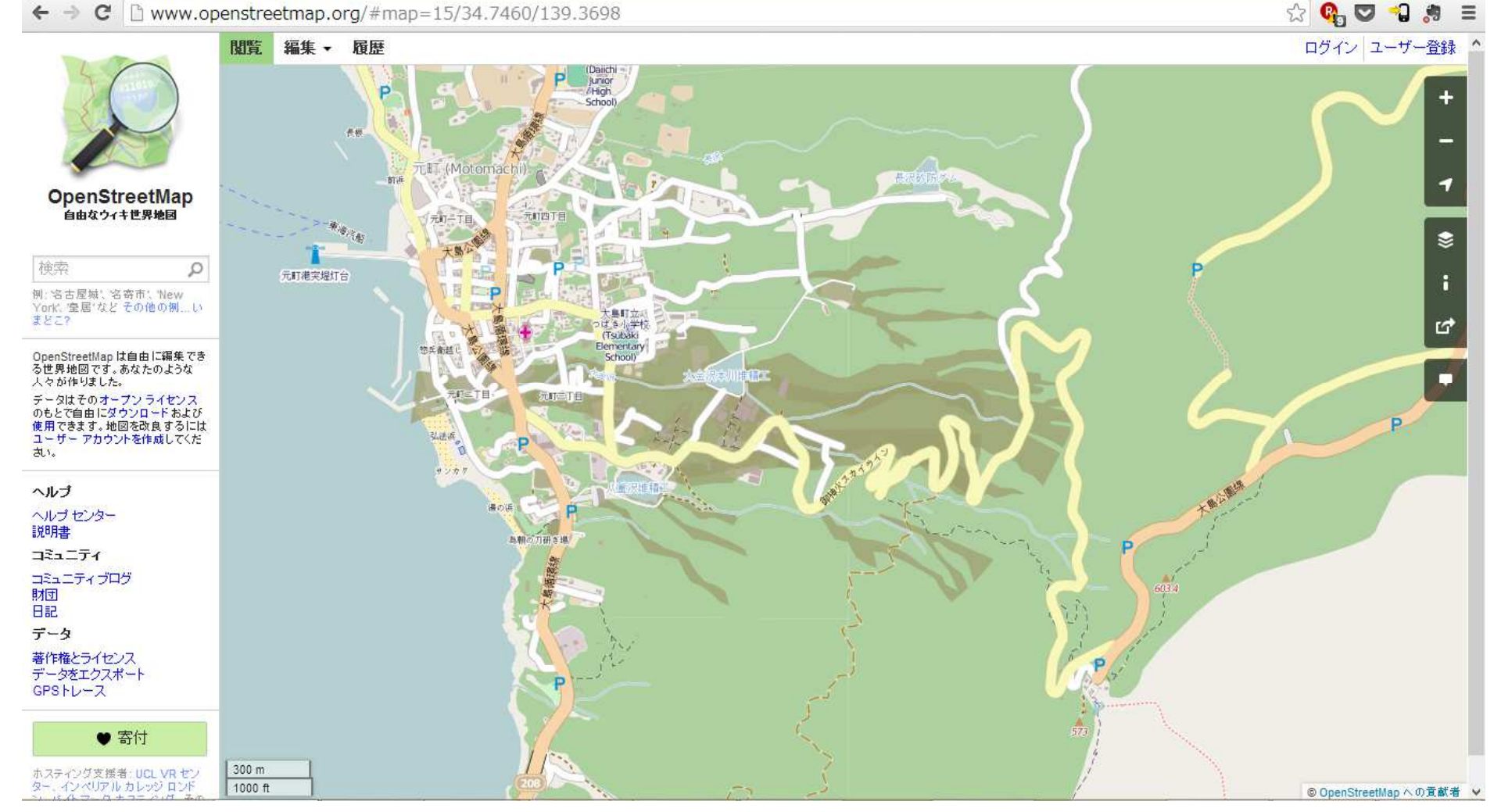

http://www.openstreetmap.org/#map=14/34.7462/139.3596

伊豆大島台風26号被災状況マップ https://izuoshima26.crowdmap.com/

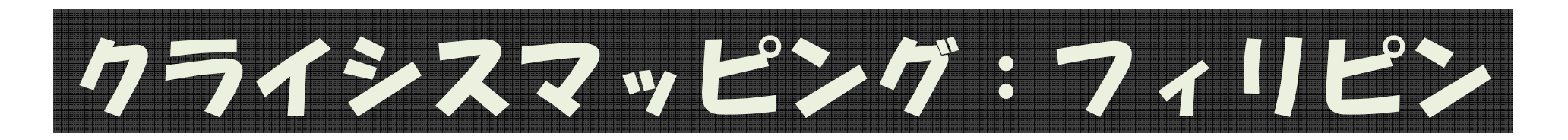

#### 内閣情報調査室が在京フィリピン大使館に対し提供した 被災状況推定地図にOpenStreetMapが使われた

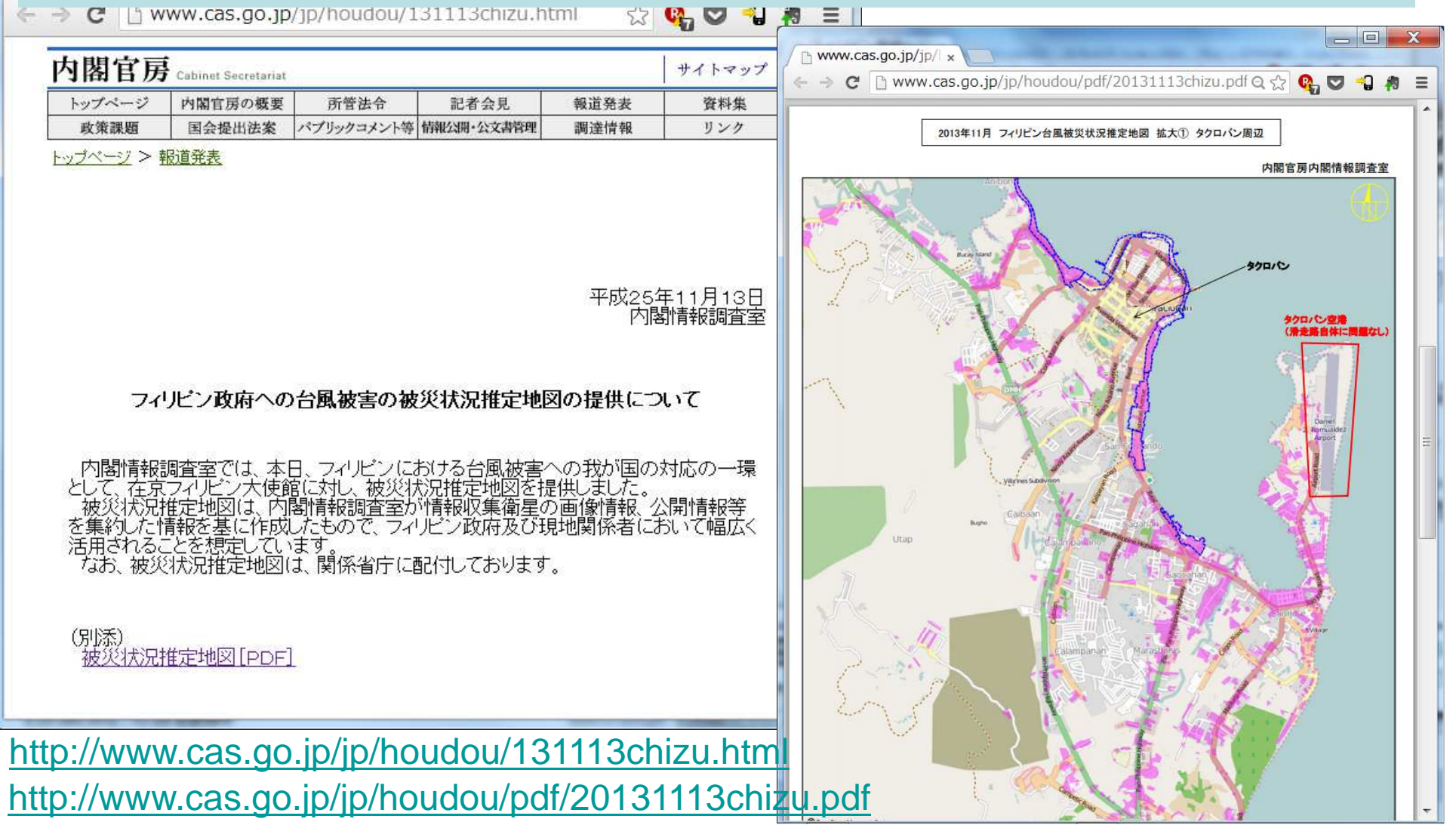

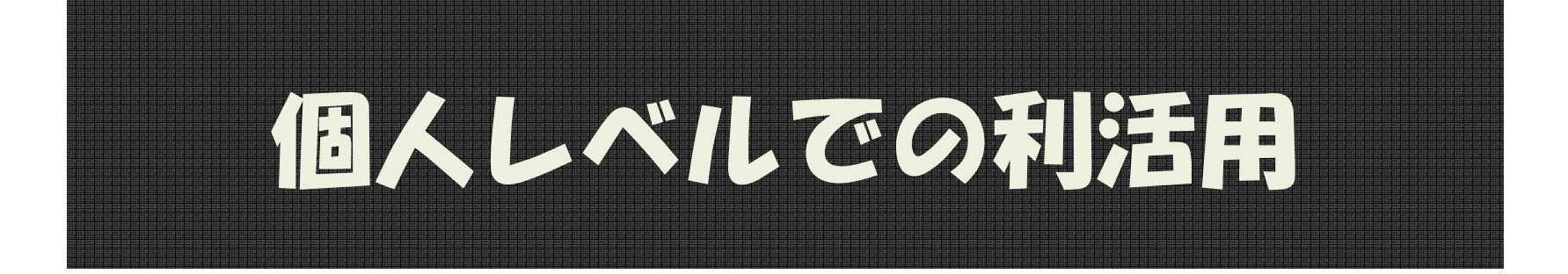

#### もちろん私達にも使えます

## 印刷して配布

# パンフレットなどに地図をはめ込み、 印刷して配布する

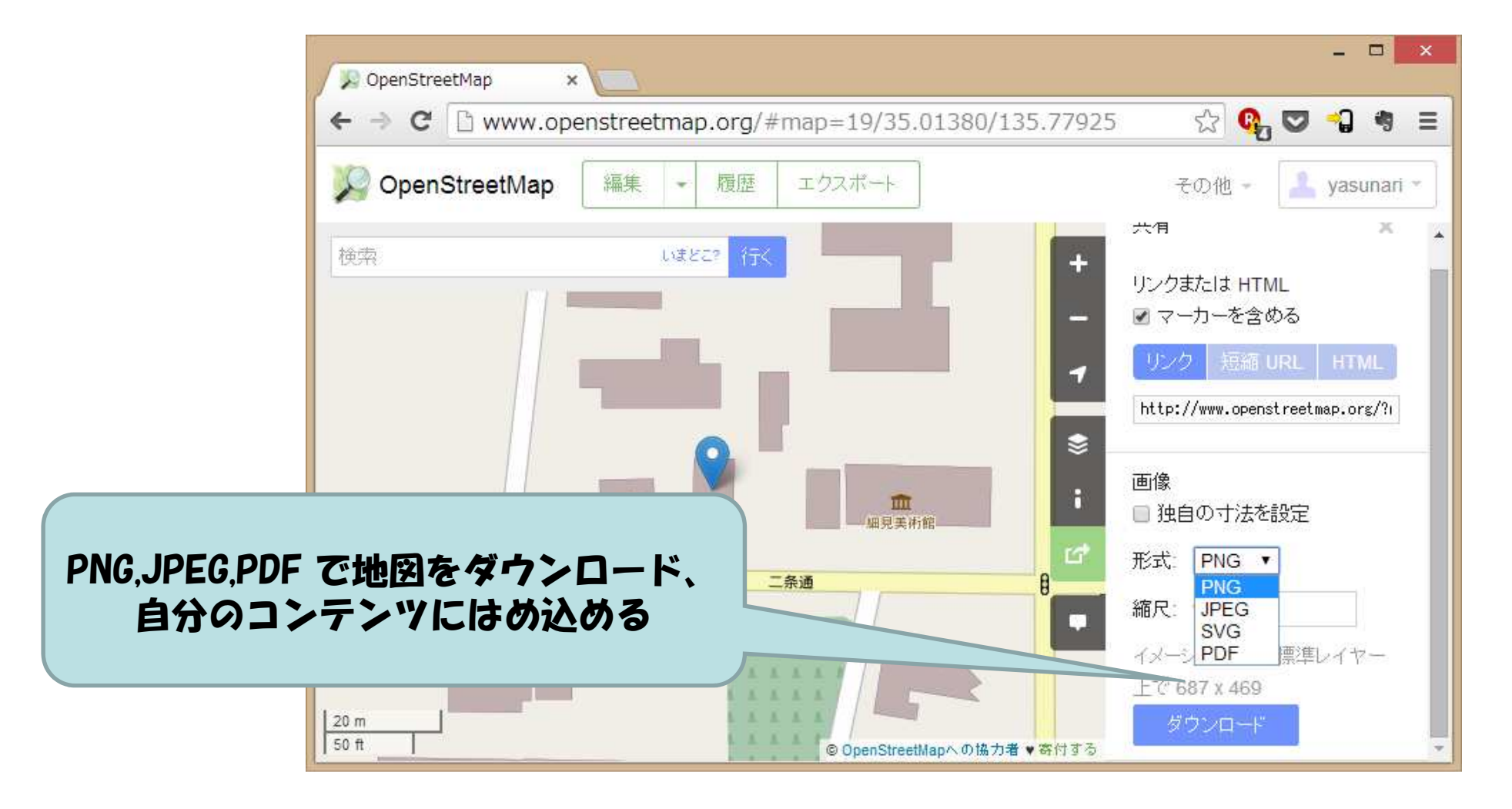

### 場所を知らせる

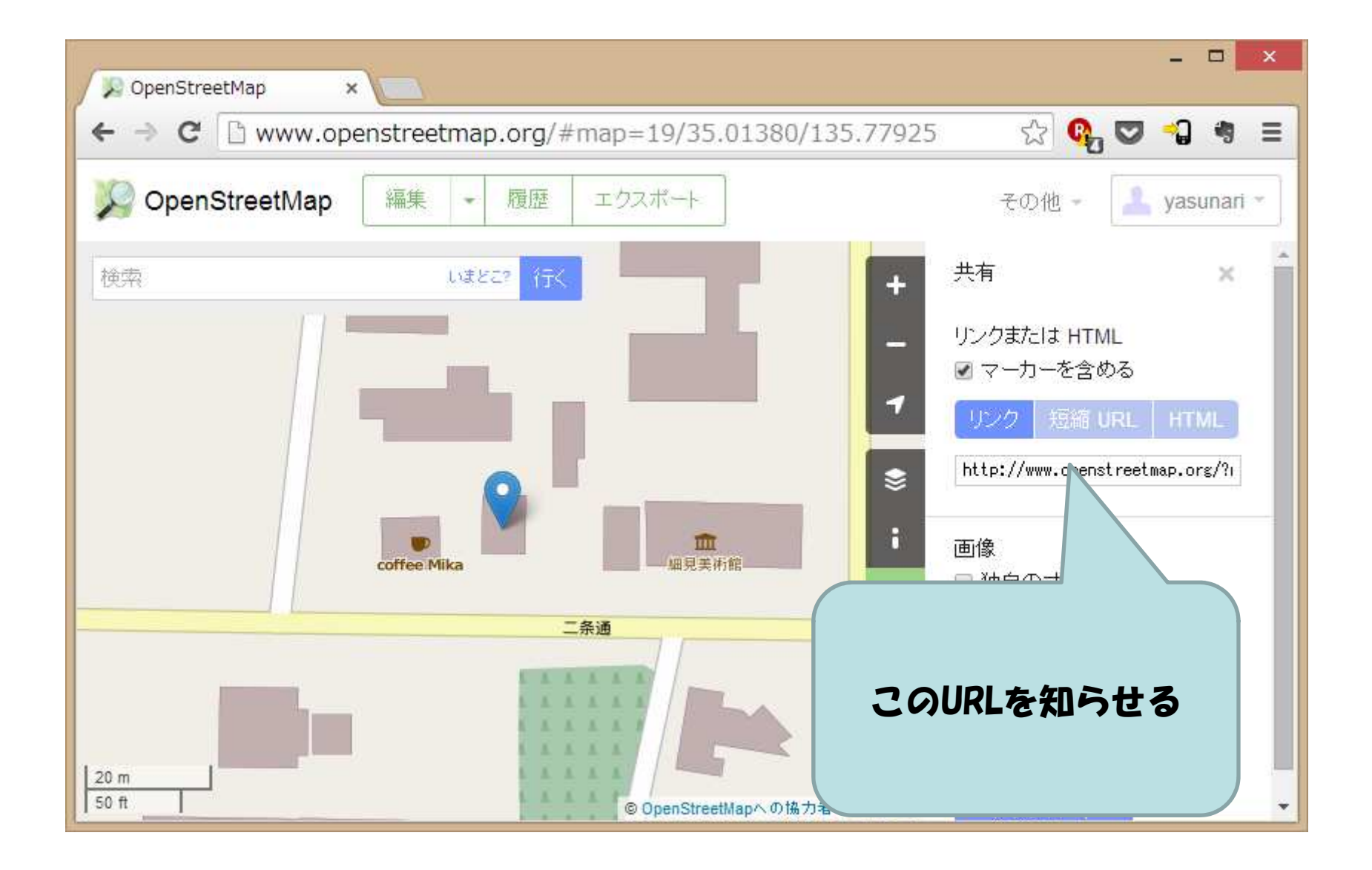

### スログに地図を貼る

- ・写真を貼って
- ・その場所を地図で示す

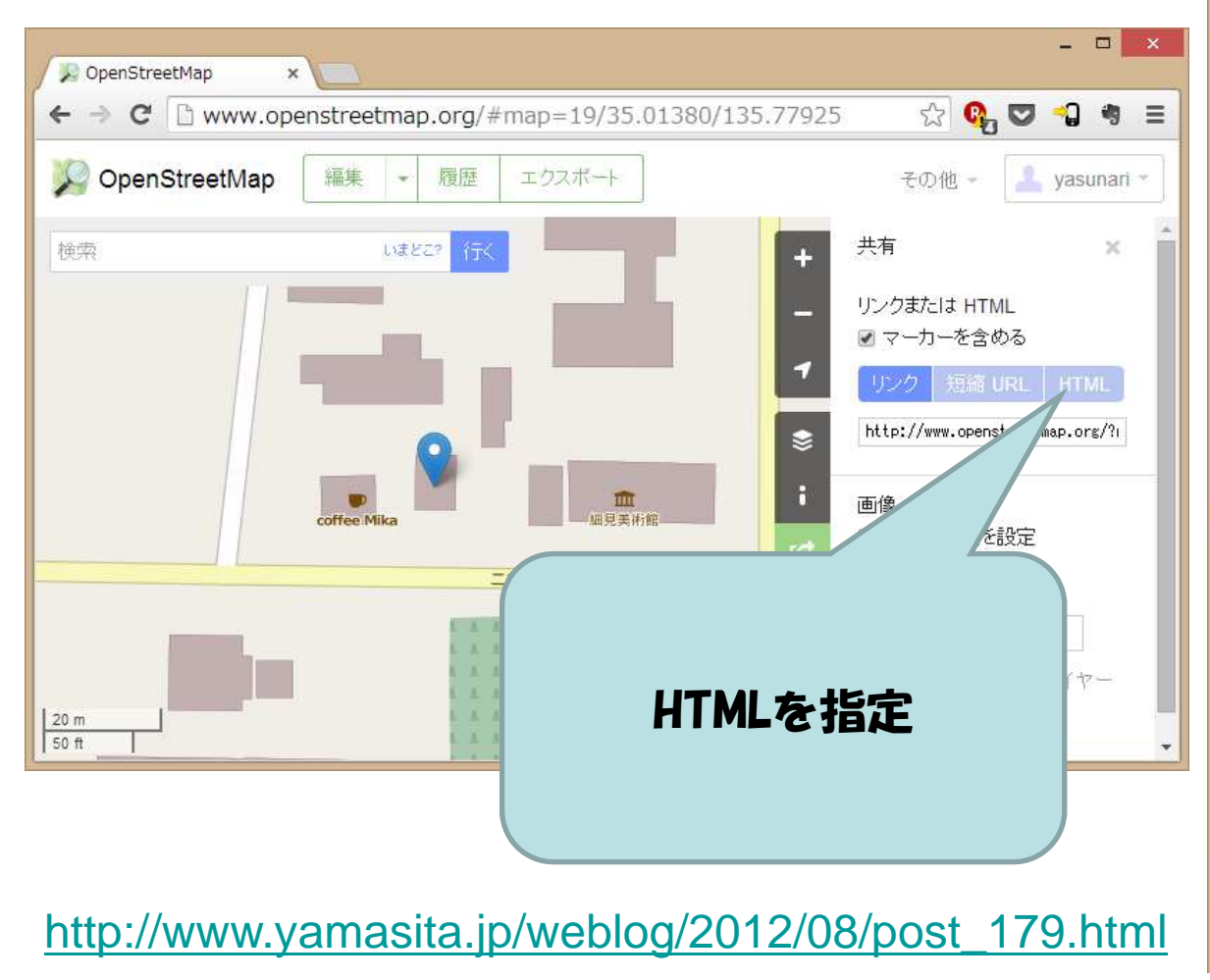

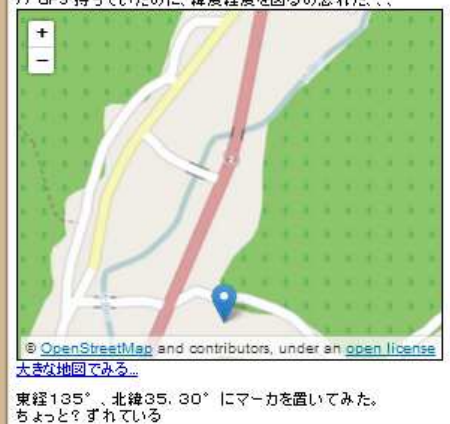

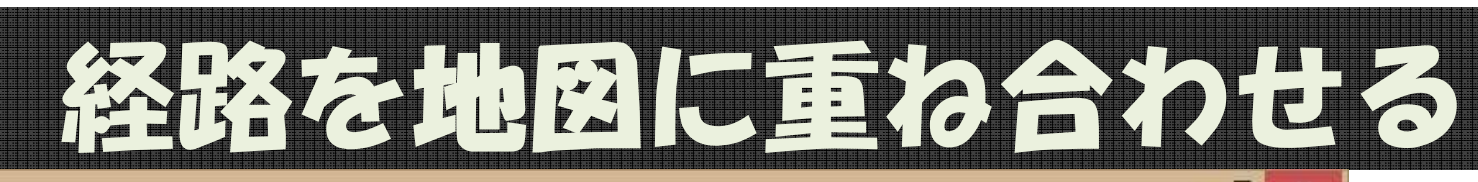

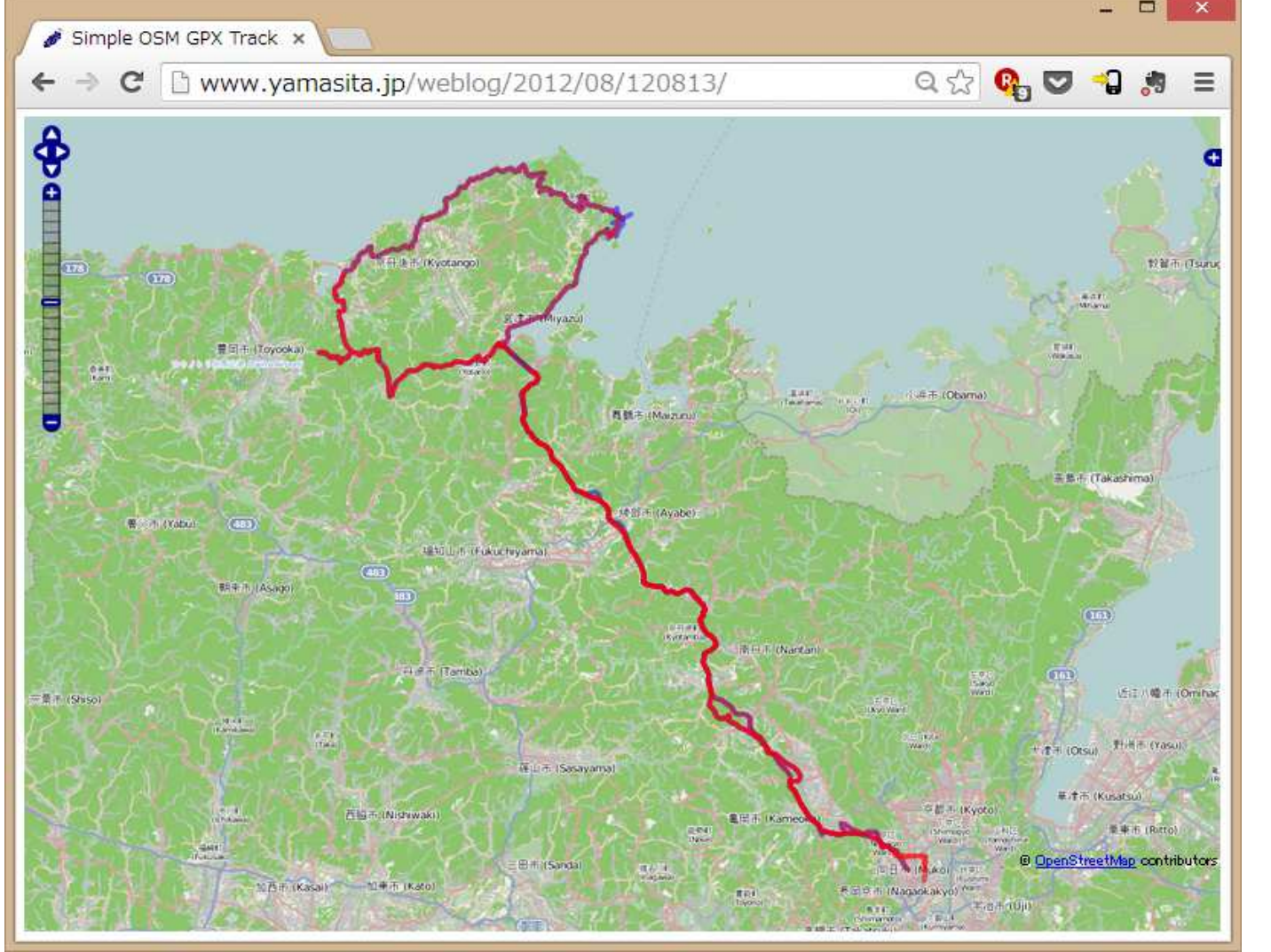

http://www.yamasita.jp/weblog/2012/08/120813/

JA:Openlayers Track example

http://wiki.openstreetmap.org/wiki/JA:Openlayers\_Track\_example

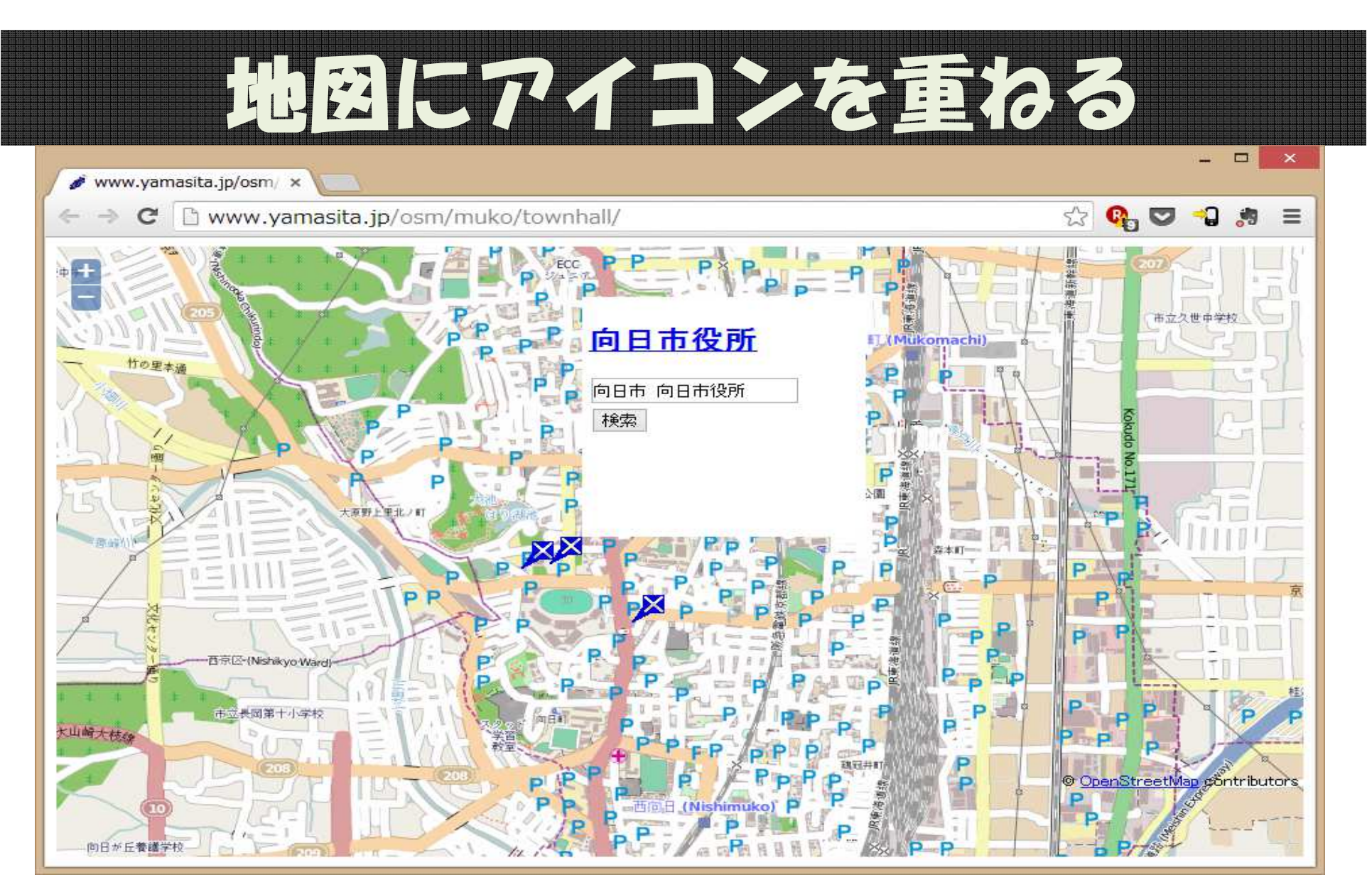

http://www.yamasita.jp/osm/muko/townhall/

JA:Openlayers POI layer example http://wiki.openstreetmap.org/wiki/JA:Openlayers\_POI\_layer\_example

### サービスを利用する

- Jauntful:パンフレットを作るサービス
   <u>https://jauntful.com/</u>
- uMap: 地図に重たコンテンツを作るサービス
   <u>http://umap.openstreetmap.fr/ja/</u>
- ・ナビゲーション

- http://www.yournavigation.org/

### OpenStreetMapの情報収集

- OpenStreetMap <a href="http://openstreetmap.org">http://openstreetmap.org</a>
- OpenStreetMap Japan <a href="http://openstreetmap.jp">http://openstreetmap.jp</a>(日本語)
- Wiki OpenStreetMap(あらゆる情報がある)
  - http://wiki.openstreetmap.org
  - http://wiki.openstreetmap.org/wiki/JA:Main Page (日本語)
- Mailing List (現在、コミュニティの中心となっている)
  - http://lists.openstreetmap.org/listinfo/talk-ja(日本語)
    - ・・など多数あり
  - その他 (ローカルのコミュニティなども多数)
  - Twitter #osmjp など
    - https://twitter.com/search?g=%23osmjp&src=typd
  - Facebook . Google+ なども
- Twitter: @osmjp Kyoto
  - 京都府の編集結果をツィートするボット
  - https://twitter.com/osmjp\_kyoto

### **OpenStreetMapの仕様**

#### 地図の構成

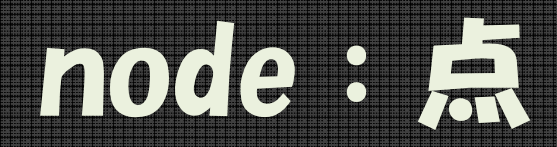

- ・基本中の基本
  - 主に、面積のない地物
- ・用途
  - (お店)
  - (施設)
  - 自販機
  - ポスト
  - 電柱
  - 消火器

•

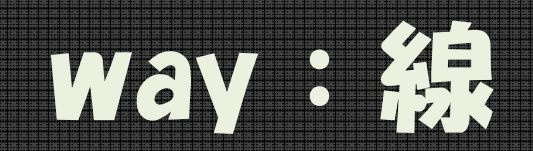

- node をつないで線を書く
- ・用途
  - -道
  - 111
  - 生け垣/フェンス - 雷線

#### -wayに含まれる/ードにも意味をもたせられる

・交差点、信号

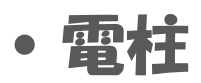

### area:領域

- ・wayをつないで閉領域にする
- ・用途
  - 敷地
  - 建物
  - 区画

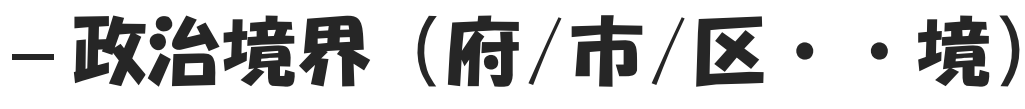

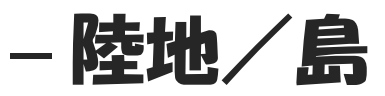

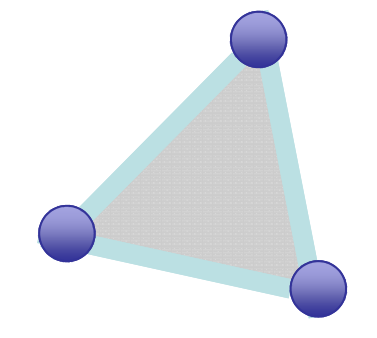

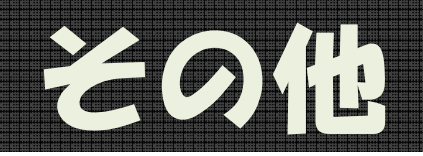

- relation
  - 複数のオブジェクトに関連を持たせる
  - 用途:
    - バス路線
    - 国道
- Multi-Polygon
  - 用途:
    - ・ 穴の開いたAreaを描画する時
- 参考資料:
   <u>http://wiki.openstreetmap.org/wiki/JA:Elements</u>

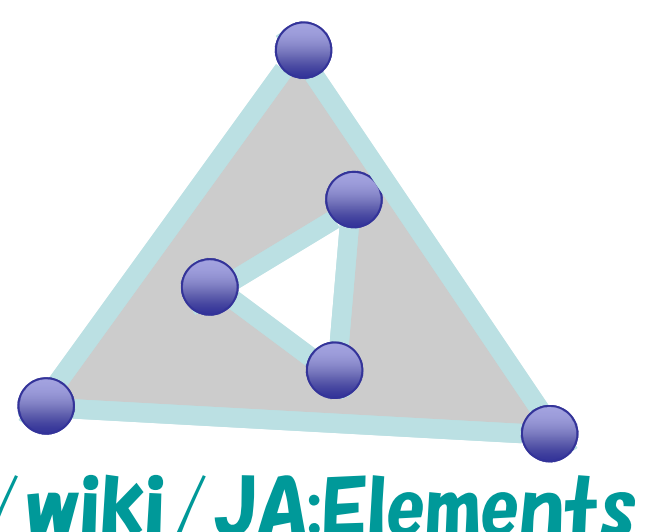

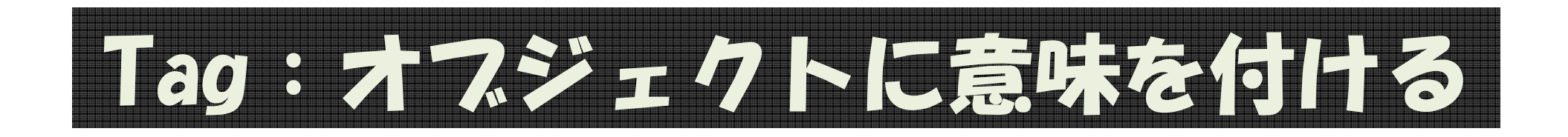

• Key = Value 形式

#### 例:

highway = trunk (国道) ref = 19 name = 国道19号 oneway = yes (一方通行) lanes = 2 (車線数) maxspeed = 60 (最高速度) surface = paved layer = 2 (重なり具合)

#### 例:

```
amenity = pub
building = yes
microbrewery = yes (自家製醸造ビール?)
name = 串太郎
phone = 052-264-0172
fax = 052-264-0172
website = http://www.aaaaaaaaa.com/
smoking = yes
source = bing
```

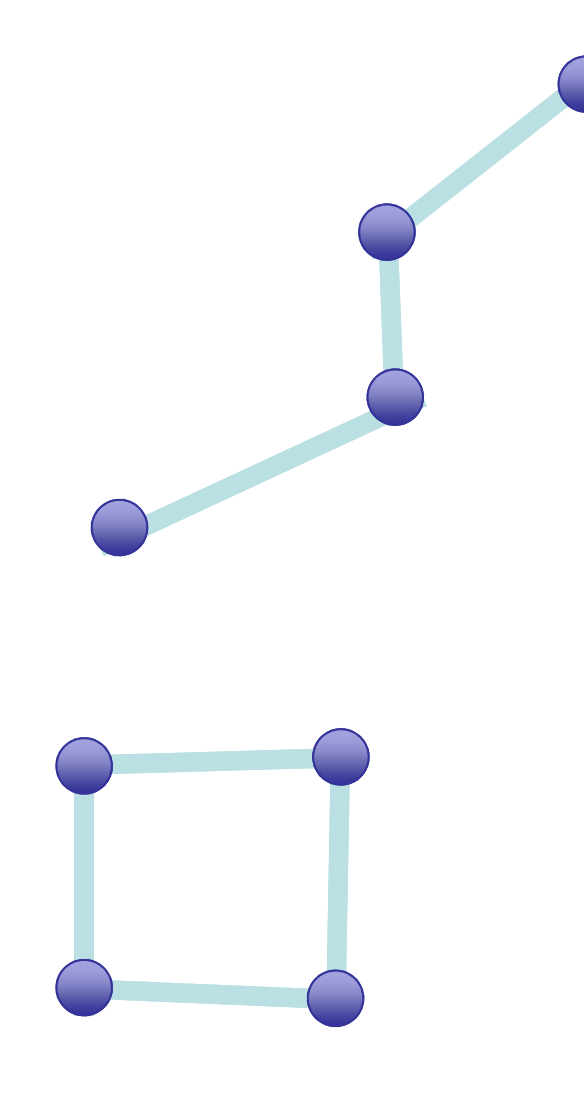

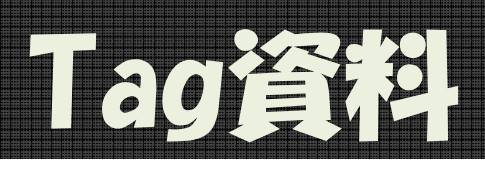

Map Features

<u>http://wiki.openstreetmap.org/wiki/JA:Map\_Features</u>

- Japan Tagging:道路はこちらを参照

   <u>http://wiki.openstreetmap.org/wiki/Japan\_tagging</u>
- ・ 五十音順P0lタグ一覧

<u>http://wiki.openstreetmap.org/wiki/JA:Howto\_Map\_A</u>

• チェーン店などの実例集

<u>http://wiki.openstreetmap.org/wiki/JA:Naming\_sample</u>

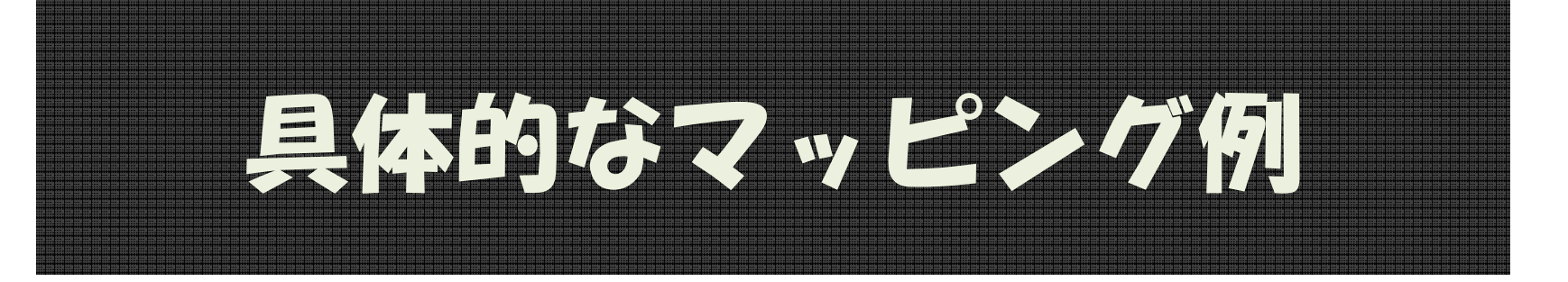

#### 地図の組み立て方

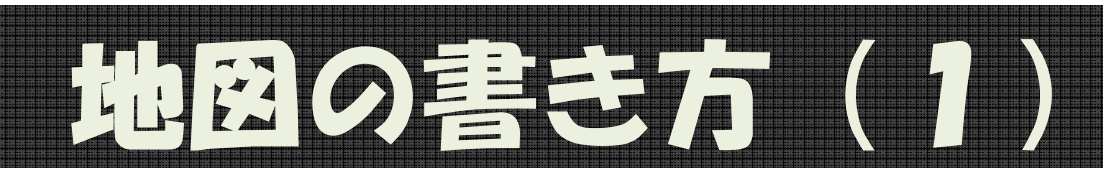

ノード:最も基本
– 点を置いて、タグを付ける

#### - とりあえずマッピングしたい場合

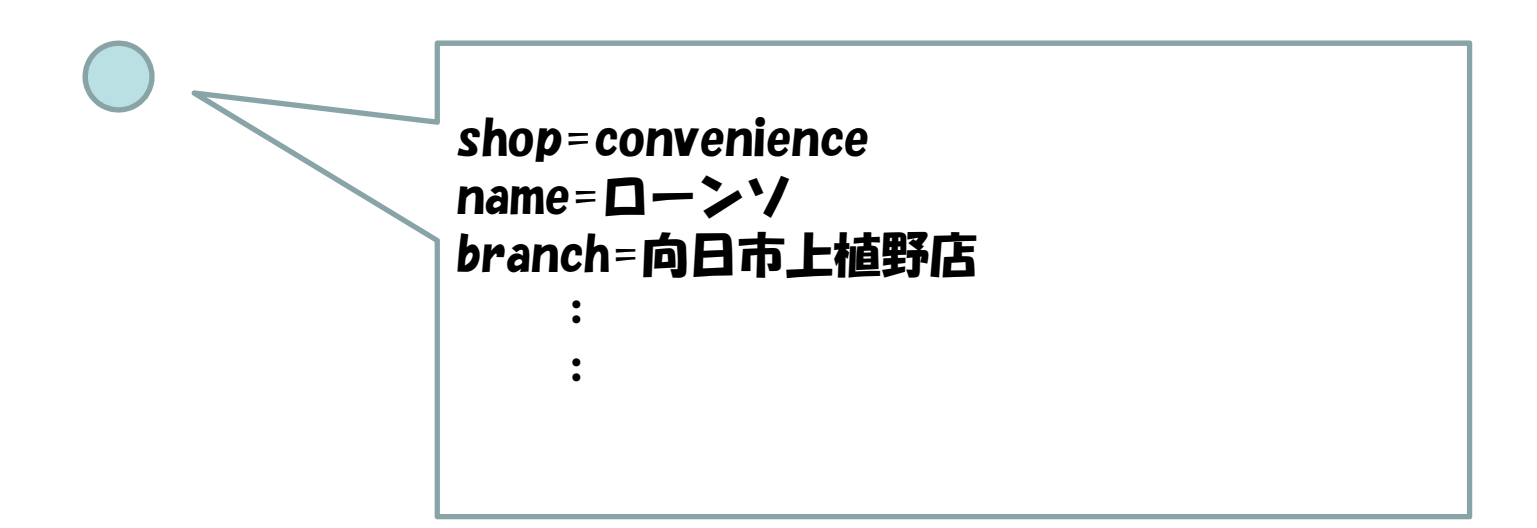

## 地図の書き方(2)

エリア:地図らしくなる
 エリアを置いて、タグを付ける

#### - 建物がまるまるその施設の場合

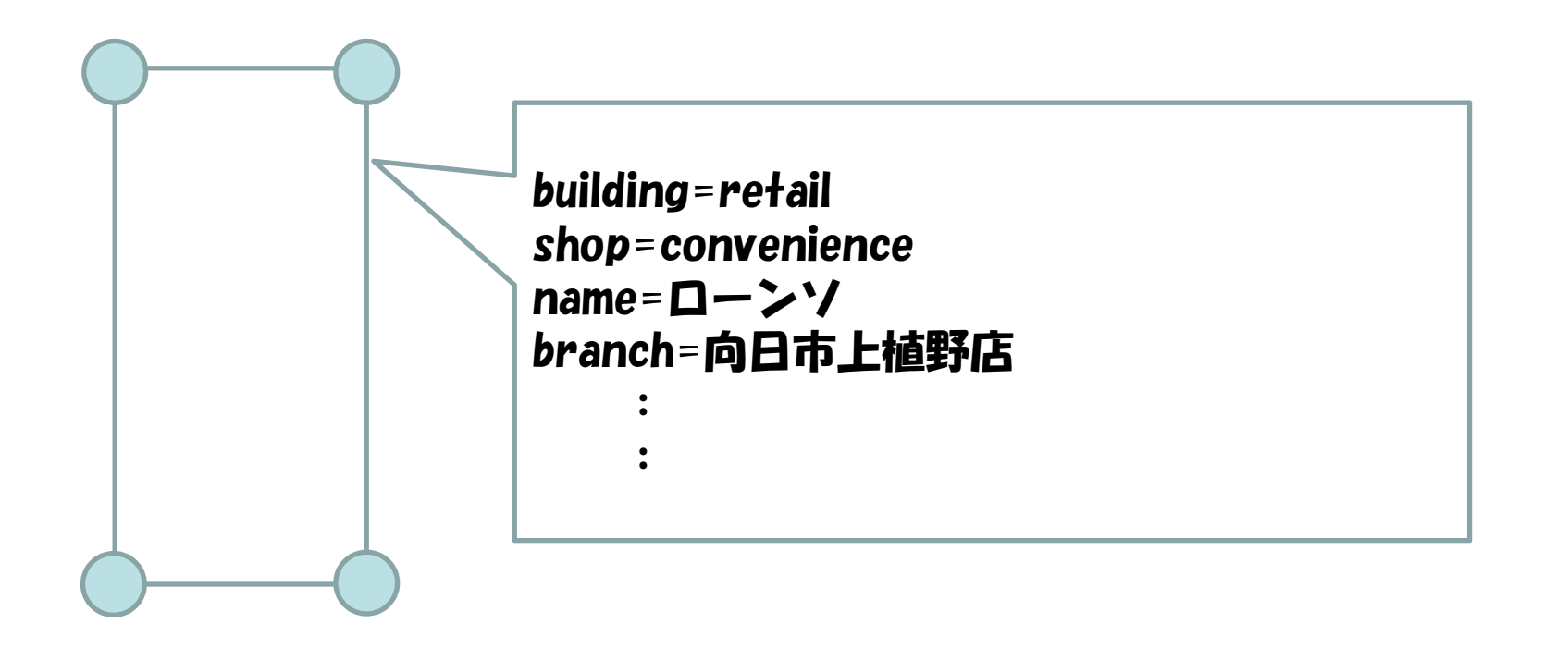

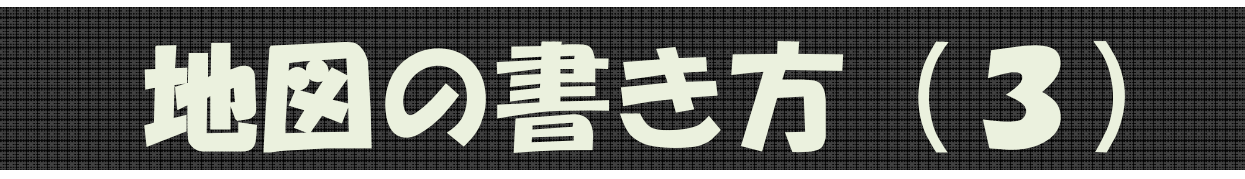

- 複合: 最も望ましい
  - 敷地、建物を置いて、それぞれにタグを付ける

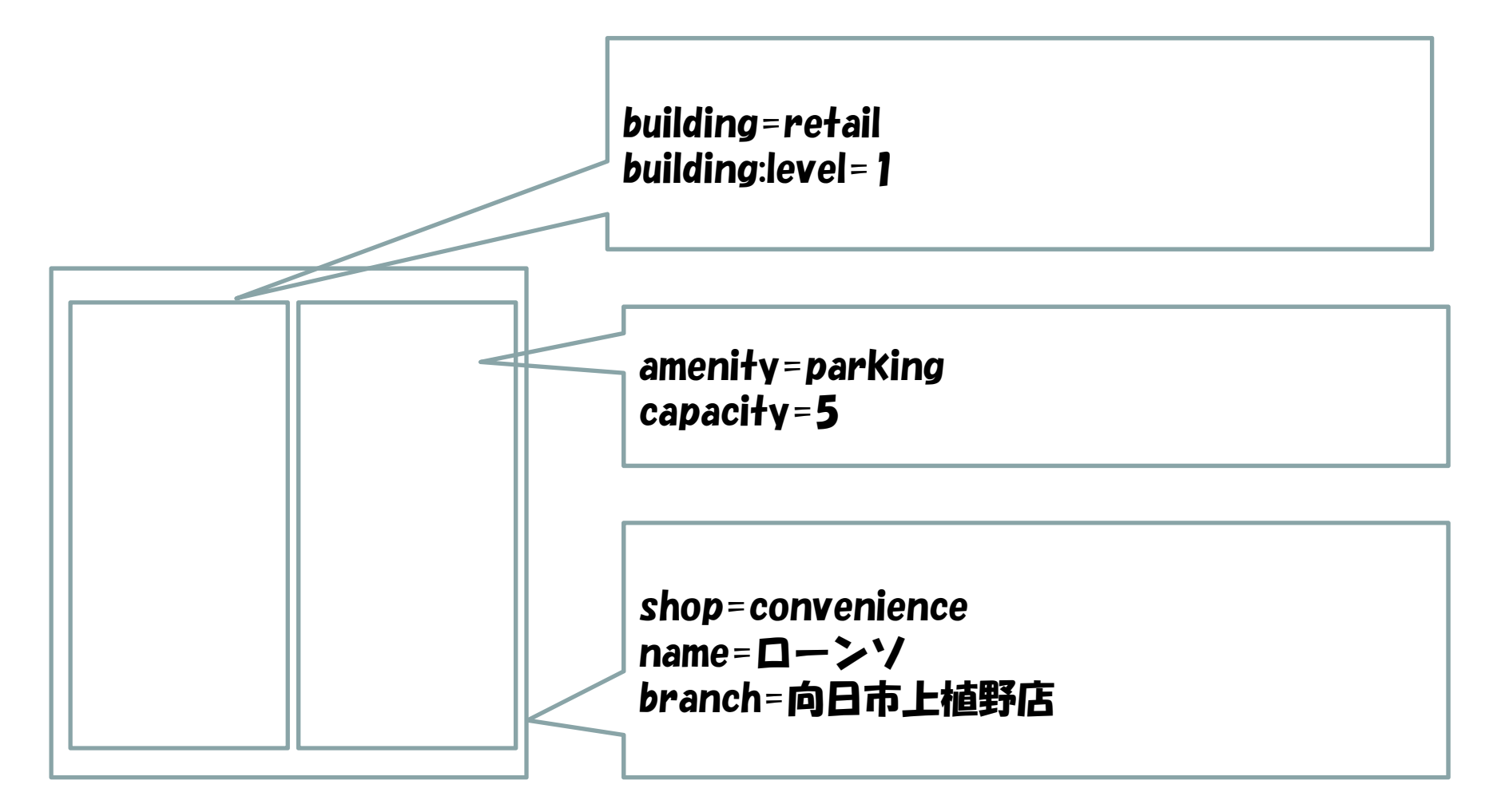

### 地図の書き方(4)

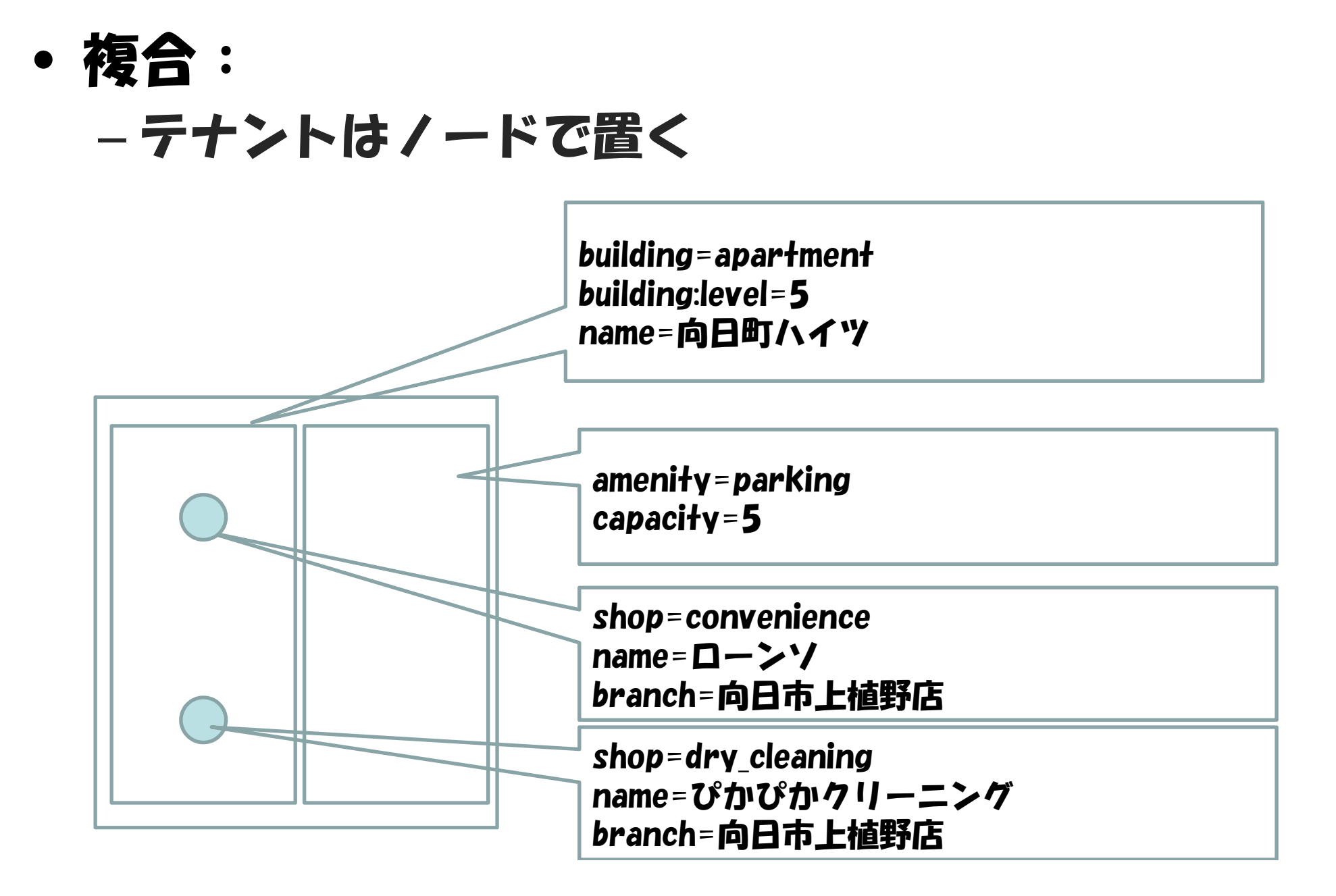

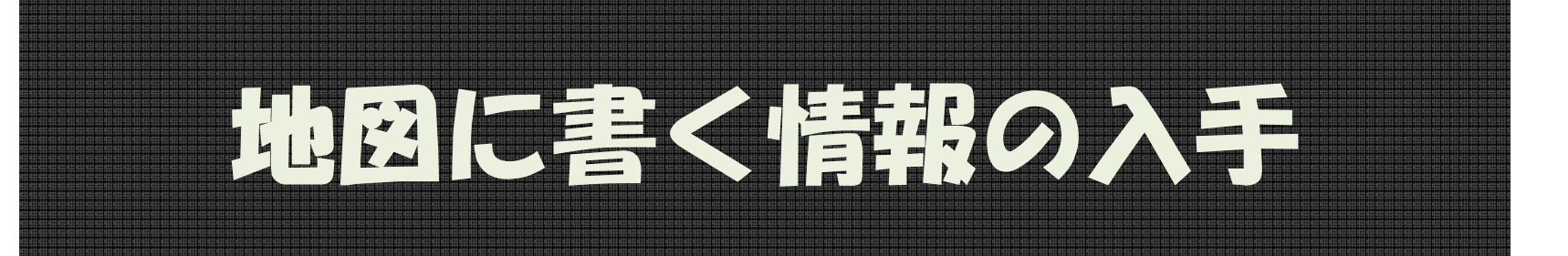

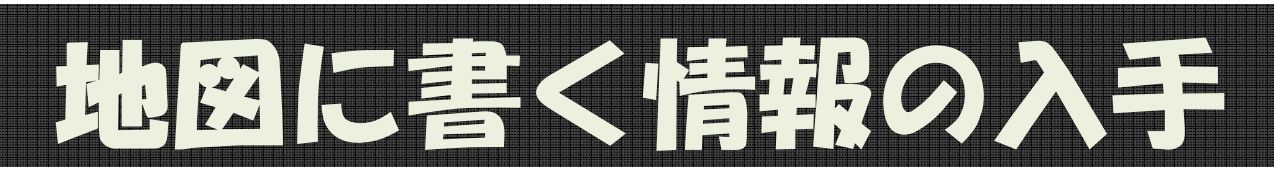

- インポート:許諾されたデータを取り込む
   Yahoo/ALPS 地図:インポート完了
- トレース:許諾された画像をなぞる
   Bing(Microsoftの衛星写真)・・・後ほど
- サーベイ:自分で調べる
  - 紙と鉛筆: 最強!
    - ・地図を印刷してそこにメモる・・・後ほど
    - ・フィールドペーパー
  - GPSロガーとデジカメ / ビデオカメラ

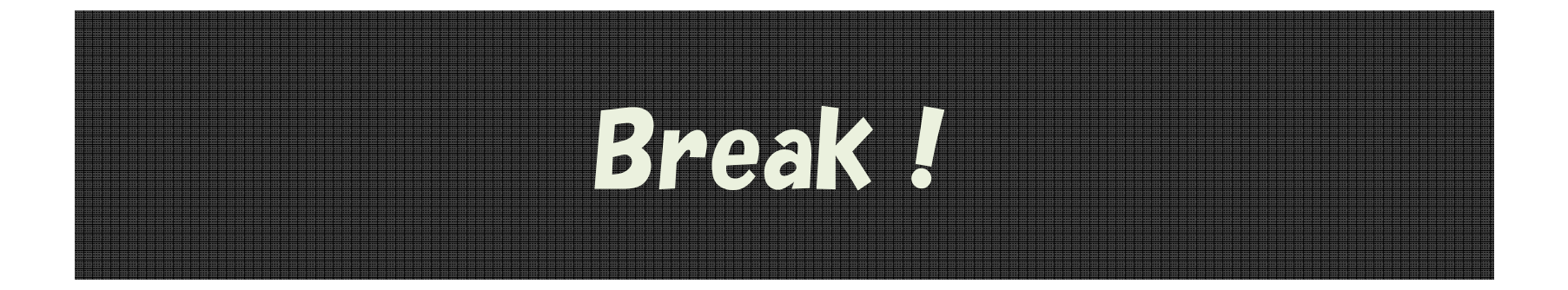

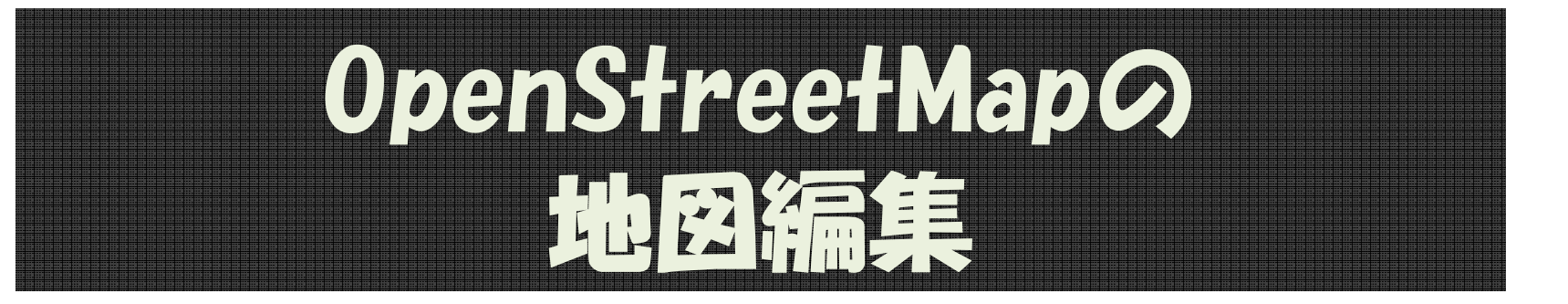

# その前に再度お約束

- 自由な地図を守るために、
   基本的に自分が現地で集めた情報しか
   入力してはいけません。
  - 現地でライブ入力
  - 現地でメモ、撮影、記憶したものを入力
- ・やってはいけない例
  - 他の地図から書き写す
  - インターネット上で調べた情報を書き写す
  - 他の書籍、新聞、広告・・・から書き写す

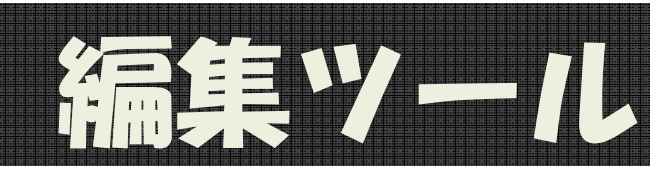

- Potlach2 ( <u>http://openstreetmap.org/</u> )
  - Flash Webより編集可能
  - Webからお手軽に編集できる
- JOSM ( <u>http://josm.openstreetmap.de/</u> )
  - Java スタンドアローン
  - 多数のプラグインで機能拡張可能
- iD (Web 編集ツール)
   スラウザで動作
- Merkaartor
  - スタンドアローン (Mac, Linux)
- モバイル・アプリ(iPhone, Android)
  - OSMTrack (GPSログを取り、直接アップロード)
  - Mapzen (POIの編集可能) iOS5で不調?
  - ••••etc.
- 参考資料: <u>http://wiki.openstreetmap.org/wiki/Editors</u>

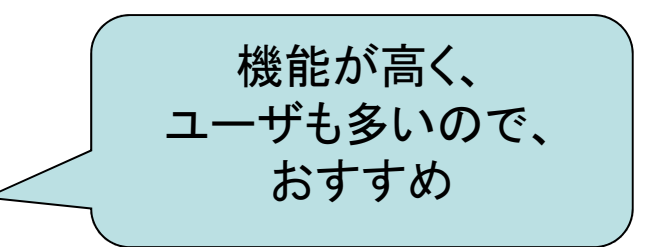

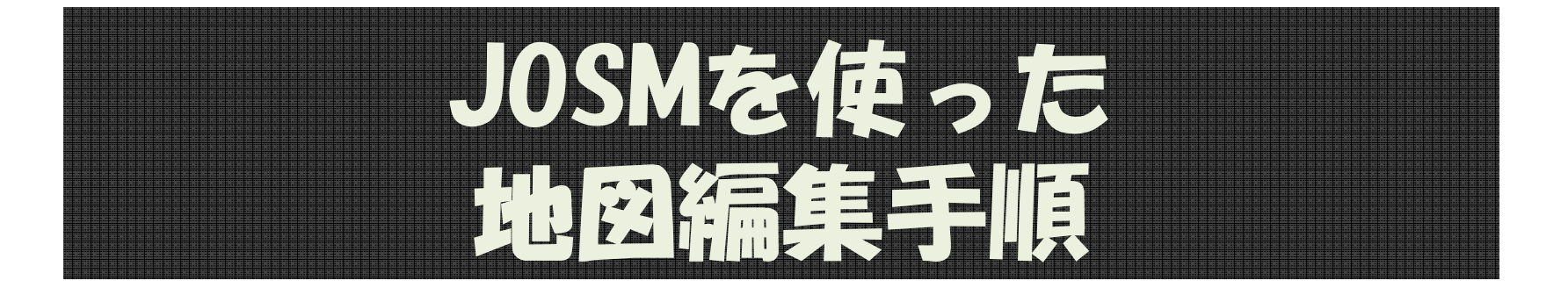

### 地図データをダウンロード オフラインで編集 編集結果をアップロード

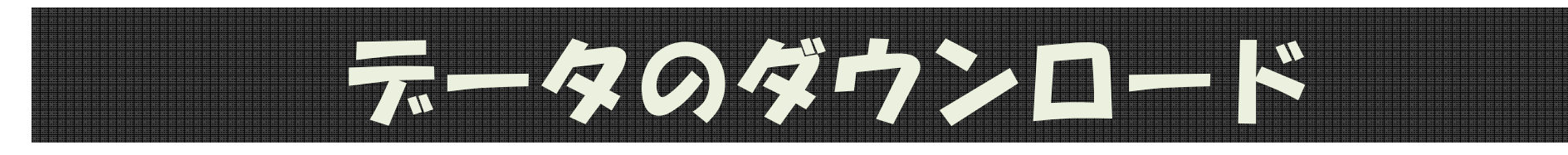

・下矢印を押して、

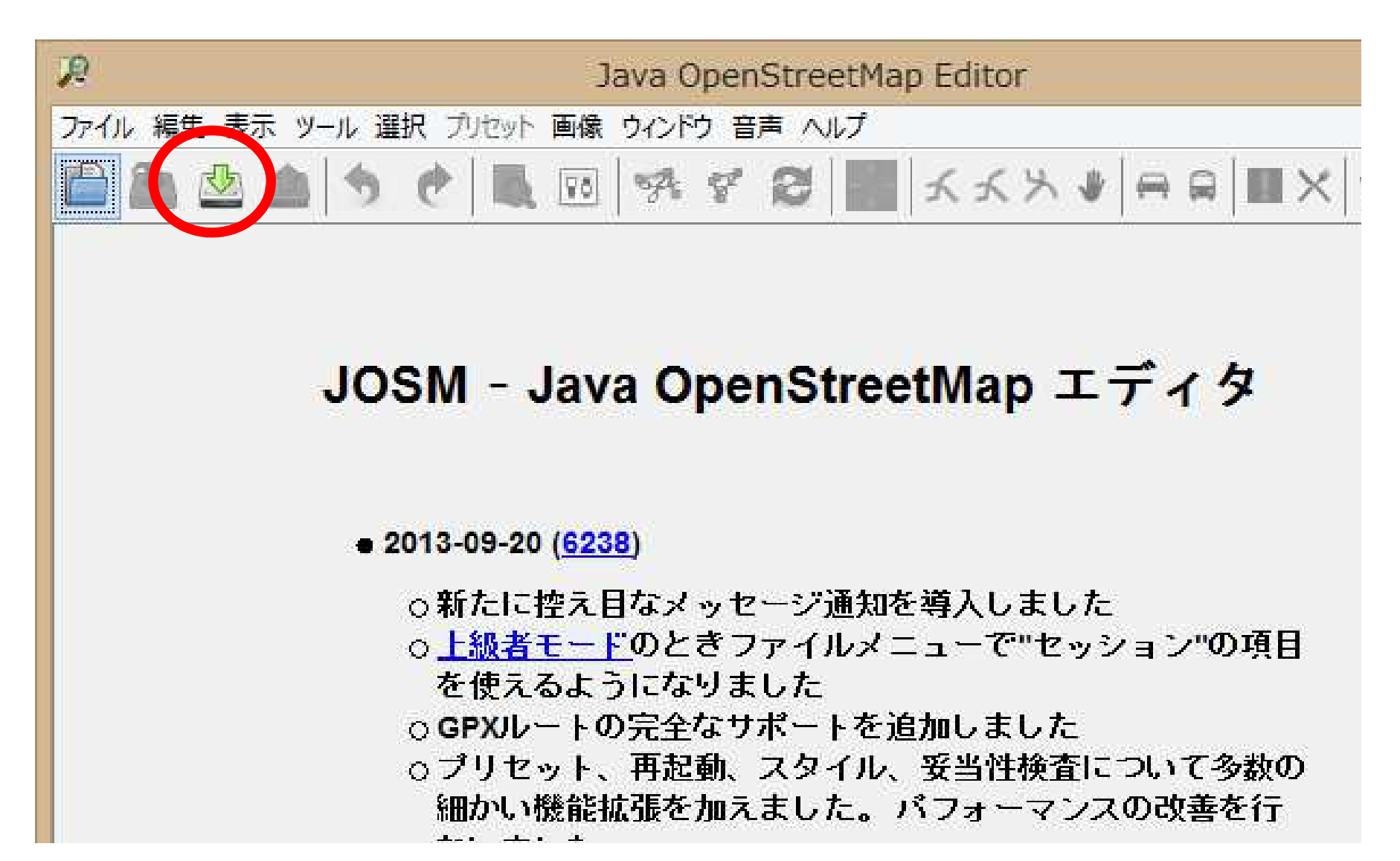

### データのダウンロード

- ・できるだけ小さな領域を指定して
  - 右ボタンドラッグでスクロール
  - ホイールで拡大/縮小
  - 左ボタンドラッグでエリア指定
- ・ダウンロード

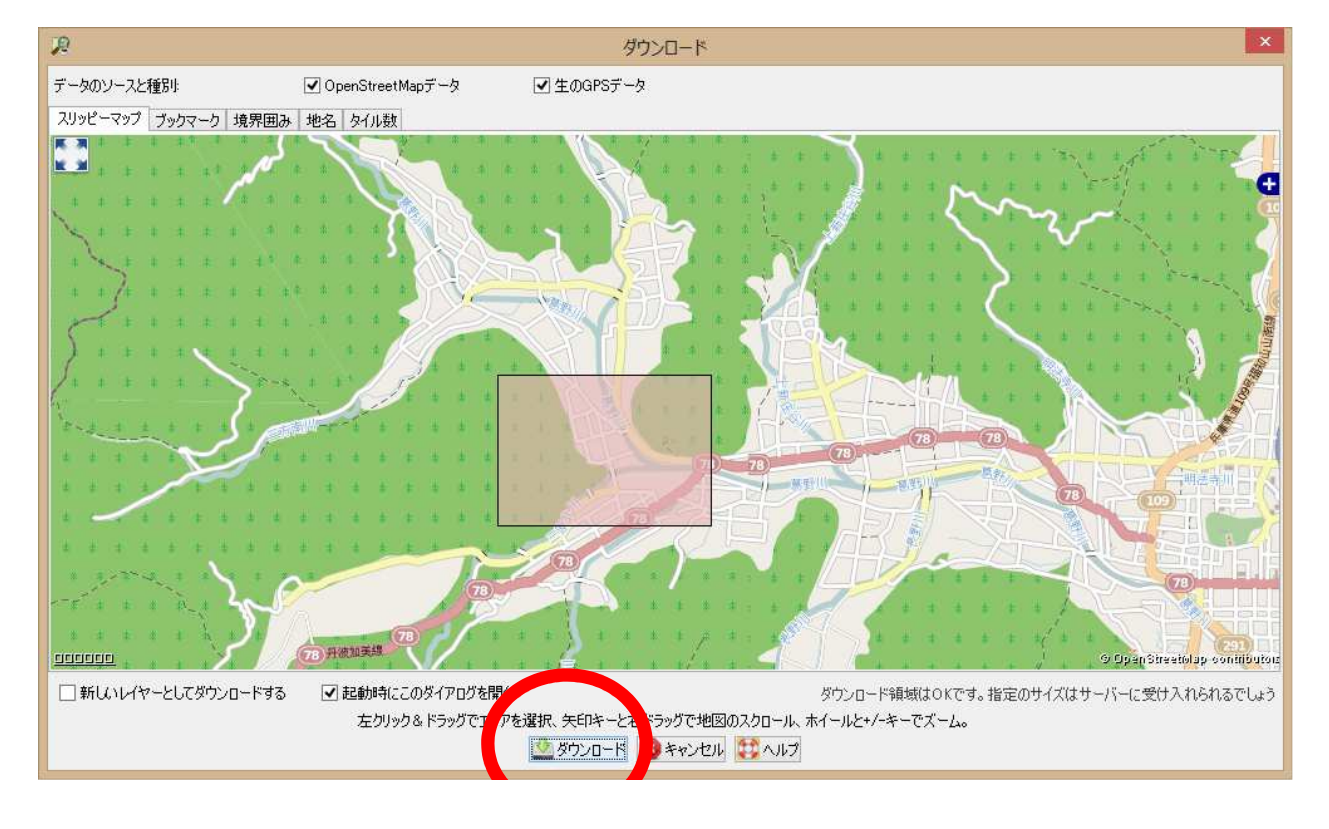

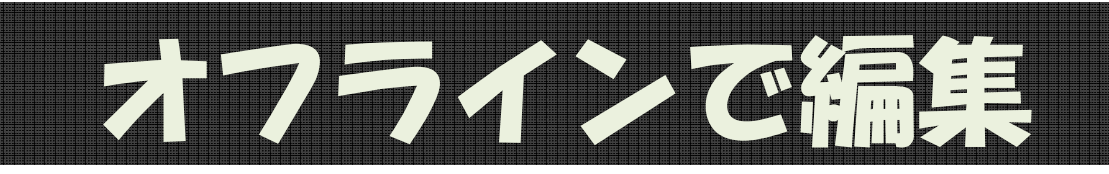

- Node、Wayの追加
  - a で add
  - ダブルクリックかESCで終わり
  - くっつけるところはくっつける/離すところは離す
    - CTRLキーを押しながらクリックすると、くっつかない
- 編集
  - s T select
    - Nodeを選ぶかWayを選ぶかで意味が異なる
  - タグの「編集」「追加」「削除」
  - 移動、追加
- ・間違えれば/自信がなければ、JOSMを終われば良い

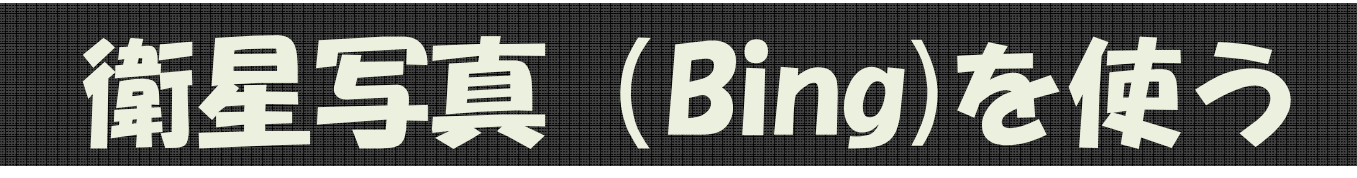

• 「画像」→「Bing Sat」

#### ・Bingを使った場合は必ずsource=Bingを書く

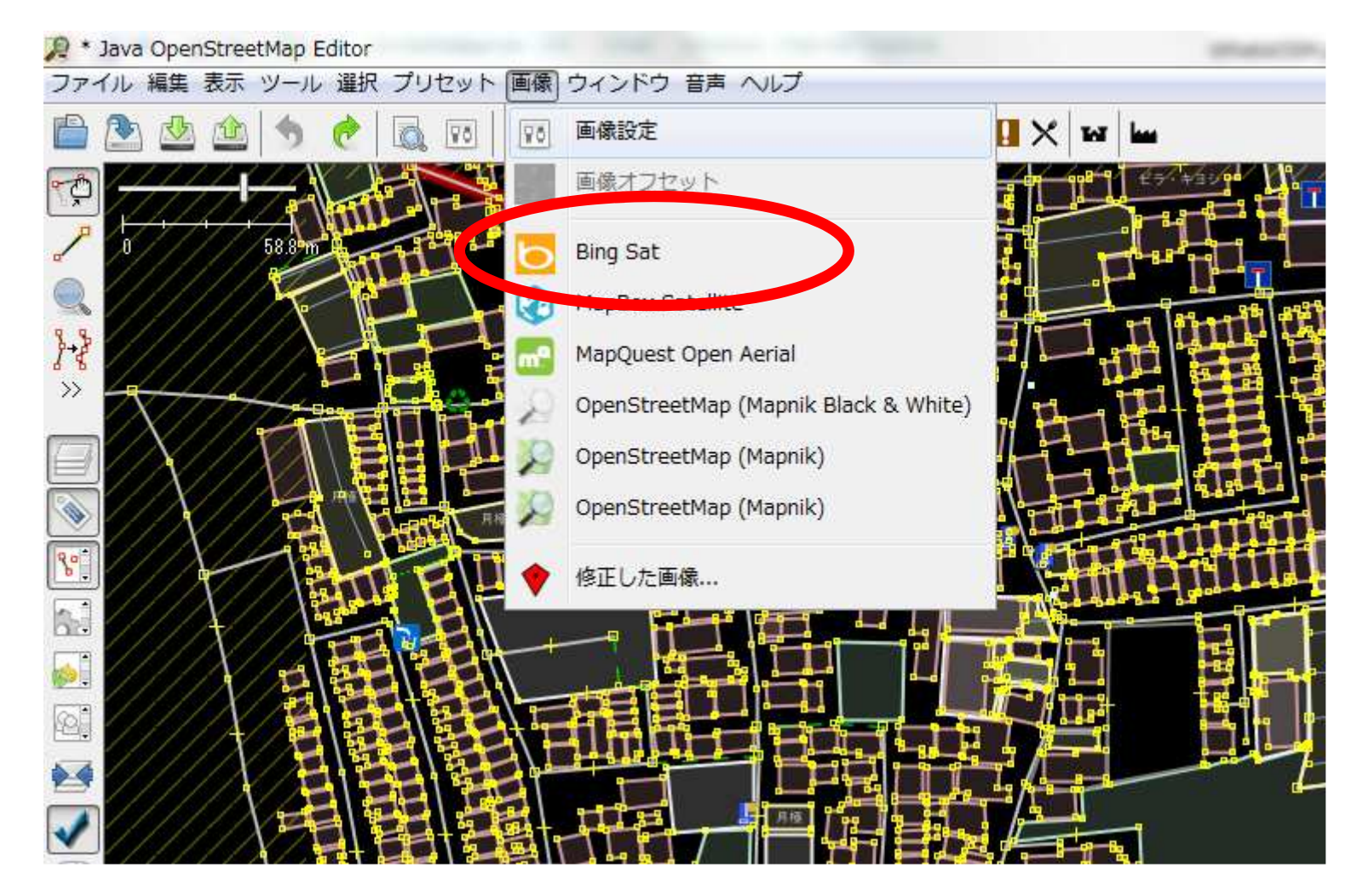

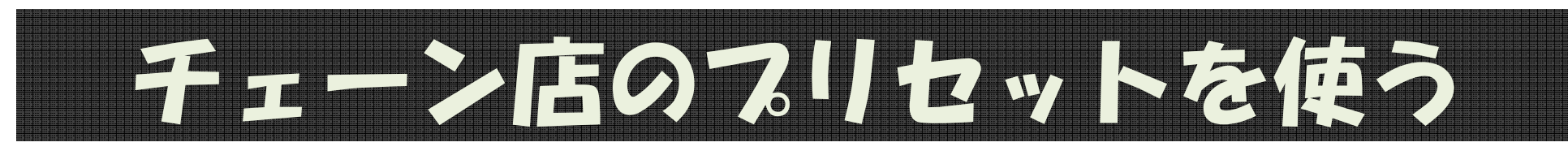

### • 「プリセット」→「プリセット設定」で「+」

#### http://www.caldron.jp/~nabetaro/ja\_naming\_sample.xml を 追加

| VT.   | 地図投影法とデータ解釈の設定                                                                                                    | 140                                                    |
|-------|----------------------------------------------------------------------------------------------------|--------------------------------------------------------|
|       | 地図投影法 地図描画スタイル タグ付けプリセット ファ                                                                                        | <i>สมประชุ</i> รรฐ                                     |
|       | プリセットメニューの並び替え<br>利用コイドセントメニューの並び替え                                                                                | *#**********                                           |
|       | 利用可能なフリセット<br>内部プリセット<br>3D Simple Buildings (Tomaca Kedalora (Im                                                  | 有効は79ゼット<br>内部プリセット resource://data/defaultpresessxr 4 |
|       | A data Model for refugee camp mappin<br>Access Mapping India (Patrick作成)<br>Additional presets for Mthikers (openn |                                                        |
| R     |                                                                                                    | X                                                      |
| スタイル名 | ら(オブション): 日本におけるチェーン店                                                                                              |                                                        |
|       | -/ U.S. http://www.caldron.in/~nabetaro/ia.namina                                                                  |                                                        |

### 編集結果のアップロード

### 区切り区切りでアップロードする

- ・上矢印でアップロード
- コメントとして「(何のために)何をどうした」を必ず書く

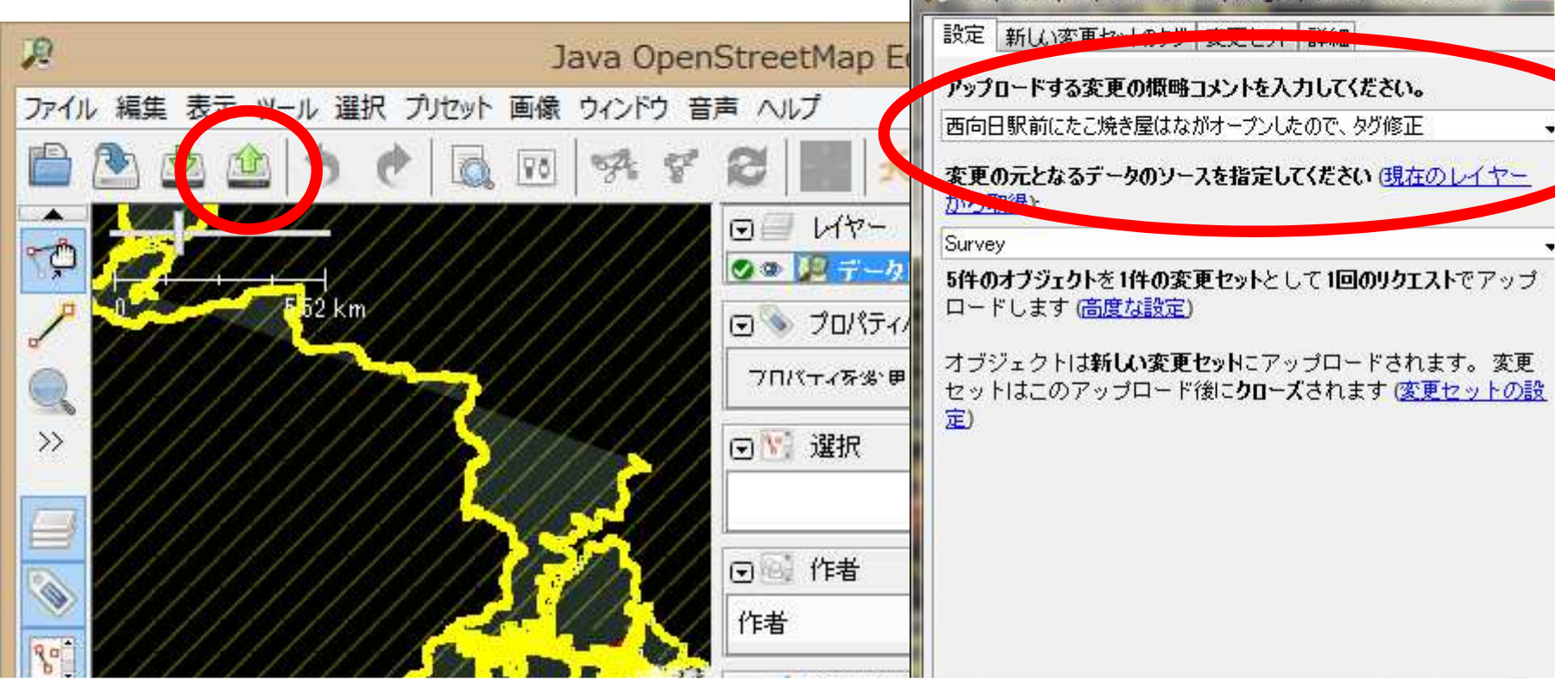

### その他便利な機能

- リモート・コントロール
   スラウザからJOSMの編集モードに遷移
- ・ツールメニュー
- ・ノールアーユー
  - 色々なツールが揃っている
- 写真とGPSログの同期

### JOSM のマニュアル

- ・久保田氏によるマニュアル
  - \_ JOSM\_manual\_0929.pdf
- ・奥三河観光ナビのJOSM 地図編集マニュアル
  - <u>http://www.okuminavi.jp/access/openstreetmap.php</u>

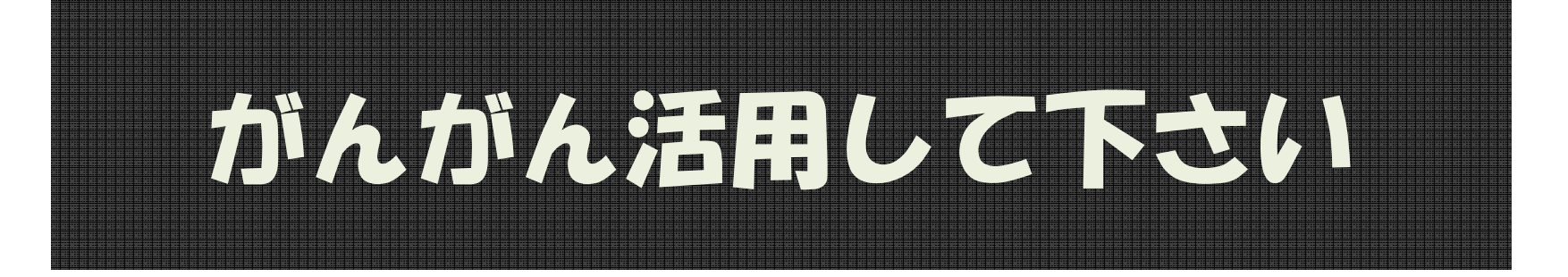

Special Thanks To 早川知道教授 @Tom\_G**3**X Dr. Tomomichi HayaKawa OpenStreetMap Foundation Japan OpenStreetMap Tokai Nagoya Institute of Technology

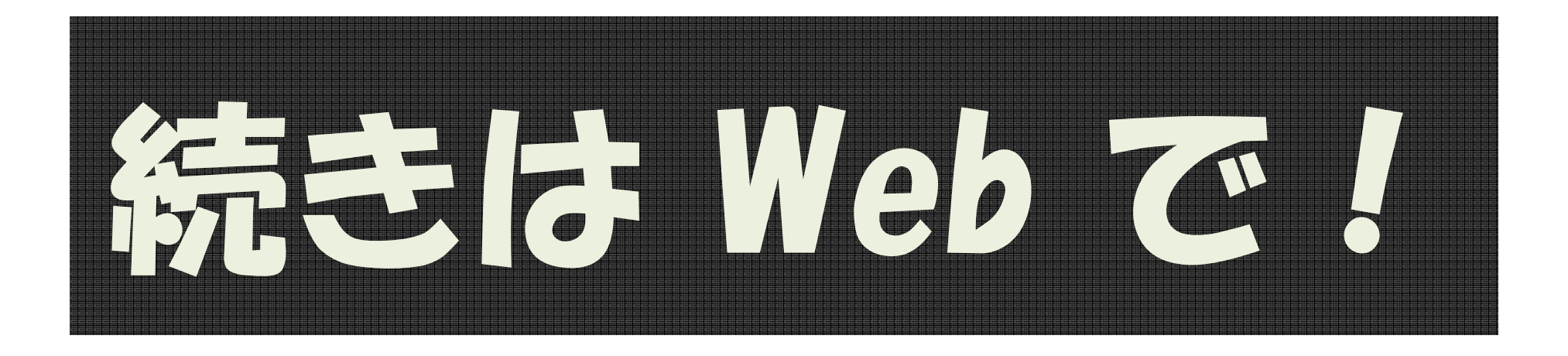

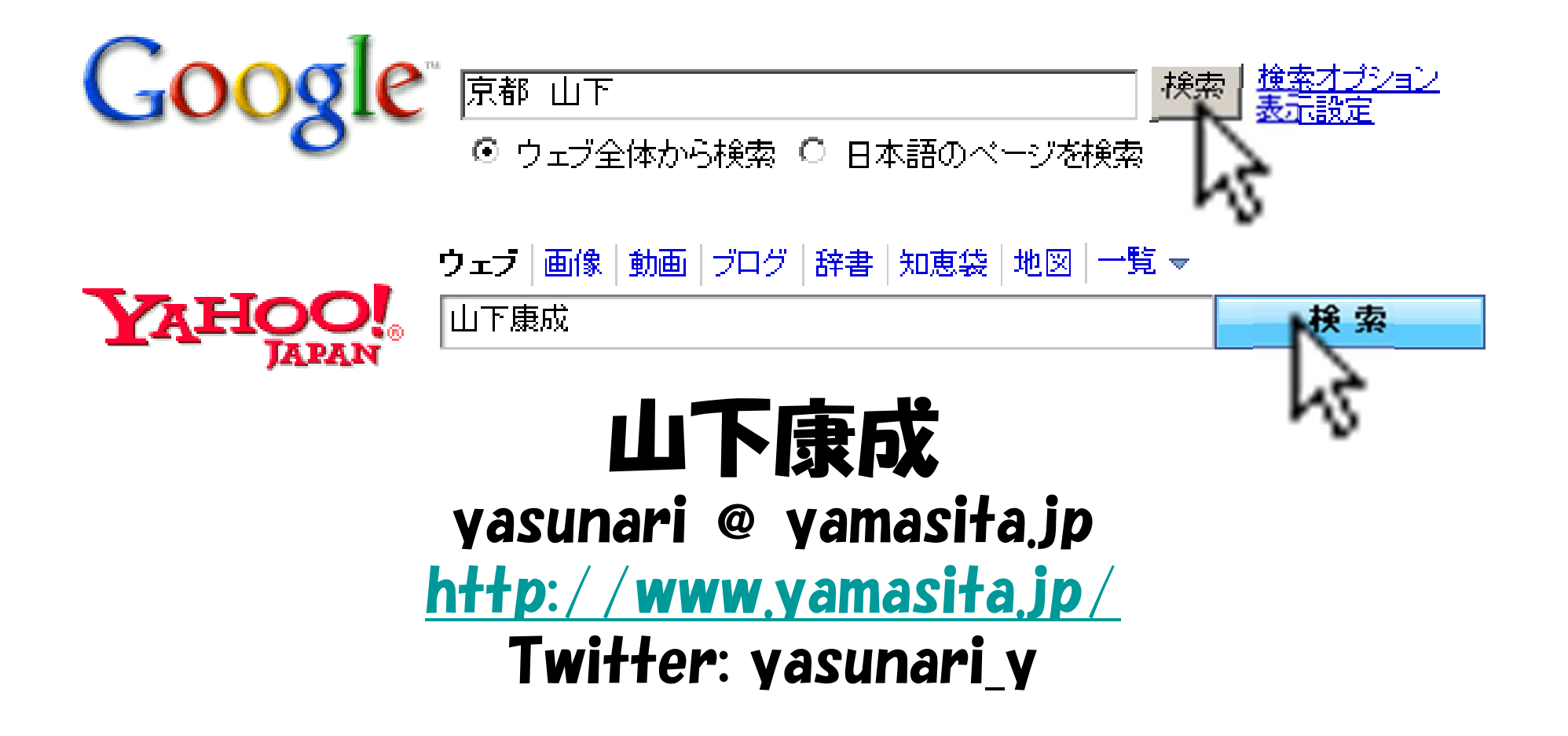